- 個人信箱可設定成自動在 -- 登出時清空 [刪除的郵件]的方法
- 一、Outlook 應用程式
- 1. 開啟 Outlook 應用程式,點選上方[檔案]分頁

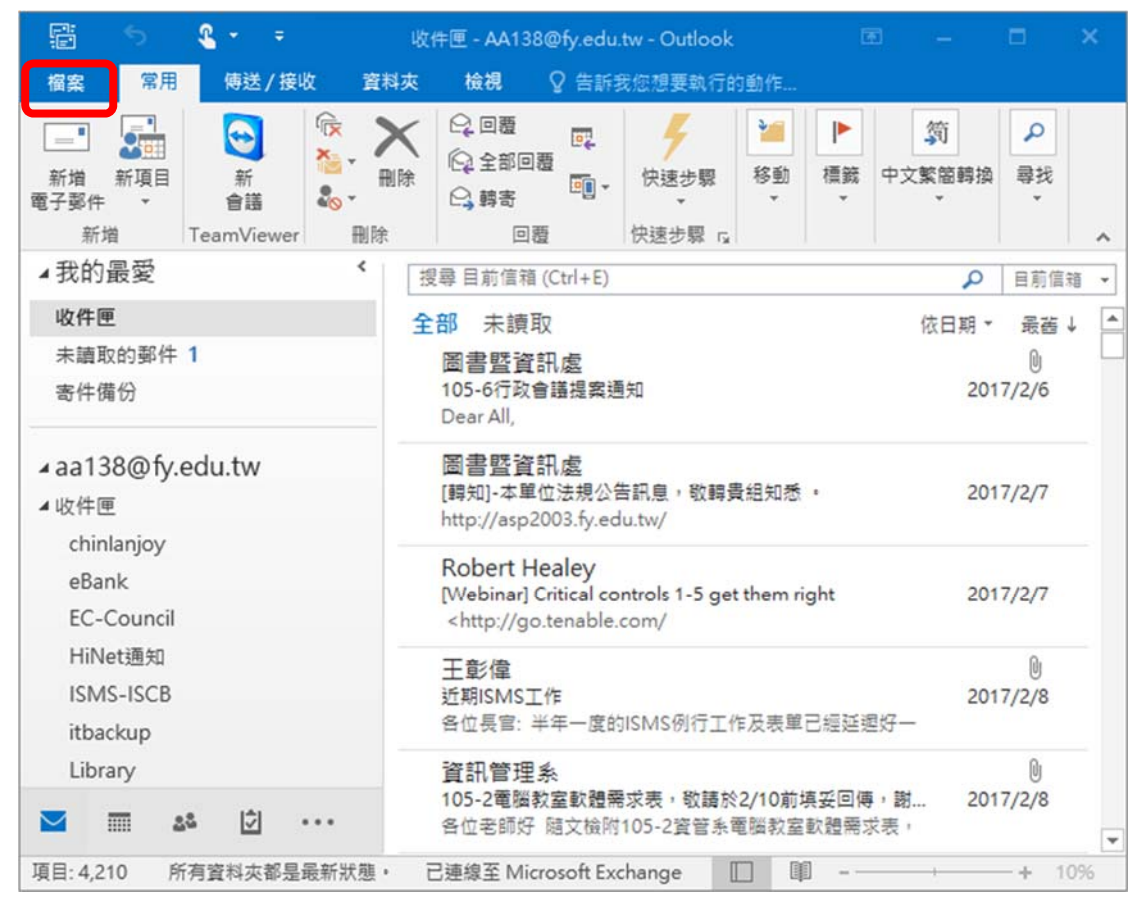

2. 選擇左側功能頁 [ 選項 ]

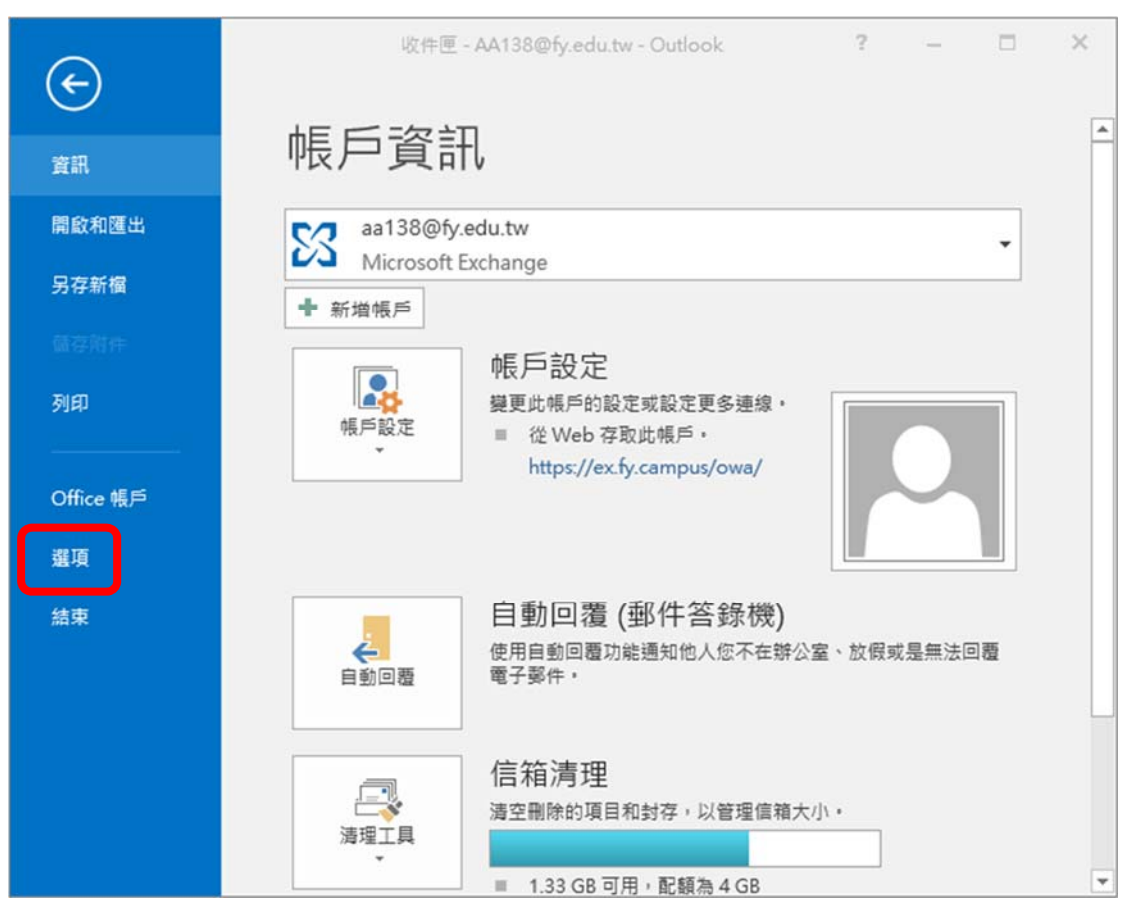

3. 再點選左側功能頁 [ 進階 ]

| Outlook 選項                    |                                                                                                    | 8 23 |
|-------------------------------|----------------------------------------------------------------------------------------------------|------|
| 一般<br>影件                      | 使用 Outlook 時的一般選項。                                                                                                  |      |
| 行事層                           | 使用者介面還頂                                                                                                    |      |
| 人員<br>工作<br>授尋                | <ul> <li>✓ 選取時顯示途你工具列(M) <sup>①</sup></li> <li>✓ 歐用即時預覽(L) <sup>①</sup></li> <li>工具提示様式(R): 在工具提示顧示功能描述 </li> </ul> |      |
|                               | 個人化您的 Microsoft Office                                                                                              |      |
| 進階<br>目前功能區<br>快速存取工具列<br>増益集 | 使用者名稱(U): Windows使用者<br>缩寫(D): W使<br>□ 無論是否登入 Office,一律使用這些值(A)<br>Office 佈最主題(D): 彩色 ▼                             |      |
| 信任中心                          | 啟動還項                                                                                                    |      |
|                               | ☑ 络 Outlook 設成電子整件、連絡人和行事層的預設程式(Q) 預設程式                                                                             | ₹@   |
| 8                             | 確定                                                                                                    | 取消   |

4. 請將右側內容頁面中 [Outlook 啟動和結束 ]項目下,將 □結束 Outlook 時 清空[刪除的郵件]項目打勾即可。

| Outlook 選項                                                                                                    |                                 | 8 🕱       |
|----------------------------------------------------------------------------------------------------|---------------------------------|-----------|
| 一般                                                                                                    | 0 ☑ 使用 Outlook 的選項。             | ^         |
| 鄞件                                                                                                    |                                 |           |
| 行事曆                                                                                                    | Outlook 窗格                      |           |
| 人員                                                                                                    | 自訂 Outlook 窗格。                  | 導覽(N)     |
| 工作                                                                                                    |                                 | 請取窓格(R)   |
| 搜尋                                                                                                    |                                 |           |
| 100 March 100 March 100 Ma | Outlook 啟動和結束                   |           |
| 進階                                                                                                    | 在此資料夾啟動 Outlook: 🛃收件匣           | 瀏覽(B)     |
| 自訂功能區                                                                                                    | ☑ 結束 Outlook 時清空 [刪除的郵件] 資料夾(E) |           |
| 快速存取工具列                                                                                                    | 自動封在                            |           |
| 増益集                                                                                                    |                                 |           |
| 信任中心                                                                                                    | I 删除舊項目或絡其移到封存資料檔,以減少信箱大小。      | 自動封存設定(A) |
|                                                                                                    | 提醒                              |           |
|                                                                                                    | 1 顧示提醒①                         |           |
|                                                                                                    | ✓ 播放提醒音效(P): reminder.wav       | 瀏覽(B)     |
|                                                                                                    | 匯出                              |           |
|                                                                                                    | ✤ Outlook 資訊匯出至檔案,以供在其他程式中使用。   | 匯出        |
|                                                                                                    | RSS 接亜                          | ×         |
|                                                                                                    |                                 | 確定 取消     |

- 二、Outlook Web App 網頁
- 1. 開啟電子信箱網頁

| ← → <pre></pre>                                                                                                    | ail/                                                                        |                                                                                             | ▼ ♂ 搜尋                                        | + م            | h 🛧 🌣 🙂  |  |
|----------------------------------------------------------------------------------------------------|-----------------------------------------------------------------------------|---------------------------------------------------------------------------------------------|-----------------------------------------------|----------------|----------|--|
| <i>ể</i> Fooyin University E-mail S × 🚺                                                                                                    | Outlook Web App                                                             |                                                                                             |                                               |                |          |  |
| 輔英科技大學                                                                                                    | 電子信箱                                                                        | 2                                                                                           | 敗職員電子信箱                                       | 🖄 學生電子信        | <b>a</b> |  |
| 教職員電子信箱                                                                                                    | 學生電子信箱                                                                      | 操作說明                                                                                        | 垃圾郵件取回(教職員)                                   | 常見Q&A          |          |  |
| # 教職員電子                                                                                                    | 子信箱說明                                                                       |                                                                                             |                                               |                |          |  |
| 教職員電子信箱列表                                                                                                    | :                                                                           |                                                                                             |                                               |                |          |  |
| 項目                                                                                                    |                                                                             | 伺服器                                                                                         | 帳號                                            | 儲存空間           |          |  |
| 1.教職員電子信箱                                                                                                    | @f                                                                          | y.edu.tw                                                                                    | 員工編號@fy.edu.tw                                | 4GB            |          |  |
| 2.學生電子信箱                                                                                                    | @1                                                                          | ive.fy.edu.tw                                                                               | 員工編號@live.fy.edu.tw                           | 1TB            |          |  |
| ※使用電子值箱前,<br>※電子郵件附加功能<br>電子值箱登入說明:<br>1. 款職員登入款職員<br>點繼網頁上方【款職員<br>碼」處輸入「款職員<br>2.使用學生電子信箱<br>款職員(含養任老師)                                   | 護先安裝 CA 憑證<br>行事 磨損作説明<br>電子信箱:<br>員電子信箱] 選羽<br>資訊服務」相同之<br>:<br>19可使用第2項學会 | <ul> <li>• 安裝說明<br/>pdf下載</li> <li>重,在登入畫面⊂</li> <li>2座碼,即可登/</li> <li>主電子信箱(容量)</li> </ul> | ₽,「使用者名稱」處輸入【<br>入款職員電子信箱。<br>種有1TB),登入帳號是【員工 | 員工編號】,「密<br>編號 |          |  |
| @live.fy.edu.tw】,密碼同樣是「教職員資訊服務」之密碼。登入步驟如下:                                                                                                  |                                                                             |                                                                                             |                                               |                |          |  |
| <ul> <li>→ 通過兩只上方【子主电子 回相】通保, 正子主电子 回相豆八頭四半 使用自有得」 區輸     入【員工編號@live.fy.edu.tw】。</li> <li>Ⅱ. 「密碼」 處輸入「教職員資訊服務」相同之密碼,即可登入學生電子信箱。</li> </ul> |                                                                             |                                                                                             |                                               |                |          |  |
| 3.兼任教師登入校内<br>養任教師於任課期間<br>4. 教職員圖子信留序                                                                                                    | 電子信箱:<br>,系統自動啟用教<br>爆密更,                                                   | 改職員電子信箱                                                                                     | ,不需另行申請,登入方式同                                 | 第1.2項說明。       | ~        |  |
| <                                                                                                    |                                                                             |                                                                                             |                                               |                | >        |  |

2. 登入 使用者帳號/密碼

| Microart         Distribution of the state of the state of the                                       | → ② https://ex.fy.edu.tw/owa/auth/logon.asp: マ 合 び 授専<br>Fooyin University E-mail Serv ③ Outlook Web App × □ | + ۵ | <b>†</b> 7 | ¢ # |
|----------------------------------------------------------------------------------------------------|----------------------------------------------------------------------------------------------------|-----|------------|-----|
| Moreoff<br>Outlook Web App<br>Market Market Mark |                                                                                                    |     |            |     |
| by Space Space         | Öutlook <sup>.</sup> Web App                                                                                 |     |            |     |
| 安全性 ( <mark>顯示説明</mark> )<br><ul> <li>這是公用或共用電腦</li> <li>這是私人電腦</li> <li>使用 Outlook Web App Light</li> </ul> <li>使用者名稱: <ul> <li>密碼:</li> </ul> </li> <li>登入</li> 已連總到 Microsoft Exchange <ul> <li>2010 Microsoft Corporation • 供留所有權利 •</li> </ul>                                                                                                    | 您的工作階段已逾時。為了保護您的帳號不受未經授權的存取, 問罢一段時間<br>後會自動關閉信箱的連線。請重新驗入您的使用者名稱和瓷碼。                                          | 8   |            |     |
| <ul> <li>● 這是公用或共用電腦</li> <li>● 這是私人電腦</li> <li>□ 使用 Outlook Web App Light</li> <li>使用者名稱:</li> <li>密碼:</li> </ul> 登入 已建總到 Microsoft Exchange • 2010 Microsoft Exchange • 2010 Microsoft Corporation • 供留所有權利 •                                                                                                    | 安全性(顯示說明)                                                                                                    |     |            |     |
| □ 使用 Outlook Web App Light<br>使用者名稱:<br>密碼:<br>登入<br>已連穆到 Microsoft Exchange<br>@ 2010 Microsoft Corporation → 供留所有權利 •                                                                                                    | <ul><li>● 這是公用或共用電腦</li><li>○ 這是私人電腦</li></ul>                                                               |     |            |     |
| 使用者名稱:<br>密碼:<br>登入<br>已連線到 Microsoft Exchange<br>© 2010 Microsoft Corporation • 供留所有權利 •                                                                                                    | □ 使用 Outlook Web App Light                                                                                   |     |            |     |
| 密碼:<br>登入<br>已連線到 Microsoft Exchange<br>© 2010 Microsoft Corporation • 供留所有權利 •                                                                                                    | 使用者名稱:                                                                                                    |     |            |     |
| 登入<br>已連線到 Microsoft Exchange<br>© 2010 Microsoft Corporation • 供留所有權利 •                                                                                                    | 密碼:                                                                                                    |     |            |     |
| 已連線到 Microsoft Exchange<br>© 2010 Microsoft Corporation • 使留所有權利 •                                                                                                    | 登入                                                                                                    |     |            |     |
|                                                                                                    | 已連線到 Microsoft Exchange<br>© 2010 Microsoft Corporation・供留所有權利・                                              |     |            |     |
|                                                                                                    |                                                                                                    |     |            |     |
|                                                                                                    |                                                                                                    |     |            |     |
|                                                                                                    |                                                                                                    |     |            |     |

3. 電子信箱網頁右上方 [選項]

| ← → O https://ex.fy.ec                                                                                                    | u.tw/owa/                                                                                                    | ▲ ℃ 搜尋                                        | ♦ 🕆 ج                            | ¢ 🙂             |
|----------------------------------------------------------------------------------------------------|----------------------------------------------------------------------------------------------------|-----------------------------------------------|----------------------------------|-----------------|
| ➢ Fooyin University E-mail Se<br>Outlook Web App<br>郵件 > 收件匣 4210 個項                                                                                                    | v 0 高啟中 - Outlook We                                                                                              | eb App X                                      | 登出高啟                             | ÷ · /           |
| ▲ 我的最愛<br>收件匣<br>ゆ件匣<br>末請取的鄧件(1)<br>寄件傷份     寄件傷份                                                                                                    | 新增 - 刪除 - 移動 -<br>授尋整個信箱                                                                                          | 篩選→ 檢視→ 🗗 回覆<br>依日期那列的交談 > 委員                 | 全部回覆 轉寄 重                        | b <i>f</i> ≡ -  |
| <ul> <li>▲ 高啟中</li> <li>▶ ○</li> <li>▶ ○<td><ul> <li>GSI公告内容<br/>王彰偉</li> <li>Claim Your Adobe Lice</li> </ul></td><td>ensing Product Upgrade</td><td>2012-12-</td><td>11</td></li></ul> | <ul> <li>GSI公告内容<br/>王彰偉</li> <li>Claim Your Adobe Lice</li> </ul>                                                | ensing Product Upgrade                        | 2012-12-                         | 11              |
| <ul> <li>※2 ≠ ™</li> <li>● 寄件備份</li> <li>● 刪除的郵件(1)</li> <li>● Archive</li> </ul>                                                                                                    | Adobe Volume Licensin<br>P6000 WITH VMWARI<br>Li, Mike (CSPS-TW)                                                  | g<br>E VSPHERE 4.0 , 4.1 AND 5.0 C            | 2012-12-<br>CONFIGUR<br>2012-12- | •13<br>Ø<br>•17 |
| IS RSS 訂閱<br>□ Spambox<br>IS 垃圾熨件                                                                                                    | <ul> <li>Your Adobe licensing<br/>Adobe Volume Licensin</li> <li>         · · · · · · · · · · · · · · ·</li></ul> | order has been processed<br>g<br>皆分析工具(Dpack) | 2012-12-                         | -18<br>Ø        |
| U 附註<br>(注) 图 图 2 9                                                                                                    | Rex_Jhou@Dell.com<br>副 戰國策的主機服務選 -<br>Calina Liu                                                                  | > Linux 主機規格> (Best B                         | 2012-12-<br>uy)商務型<br>2012-12.   | .21             |

4. [所有選項]中

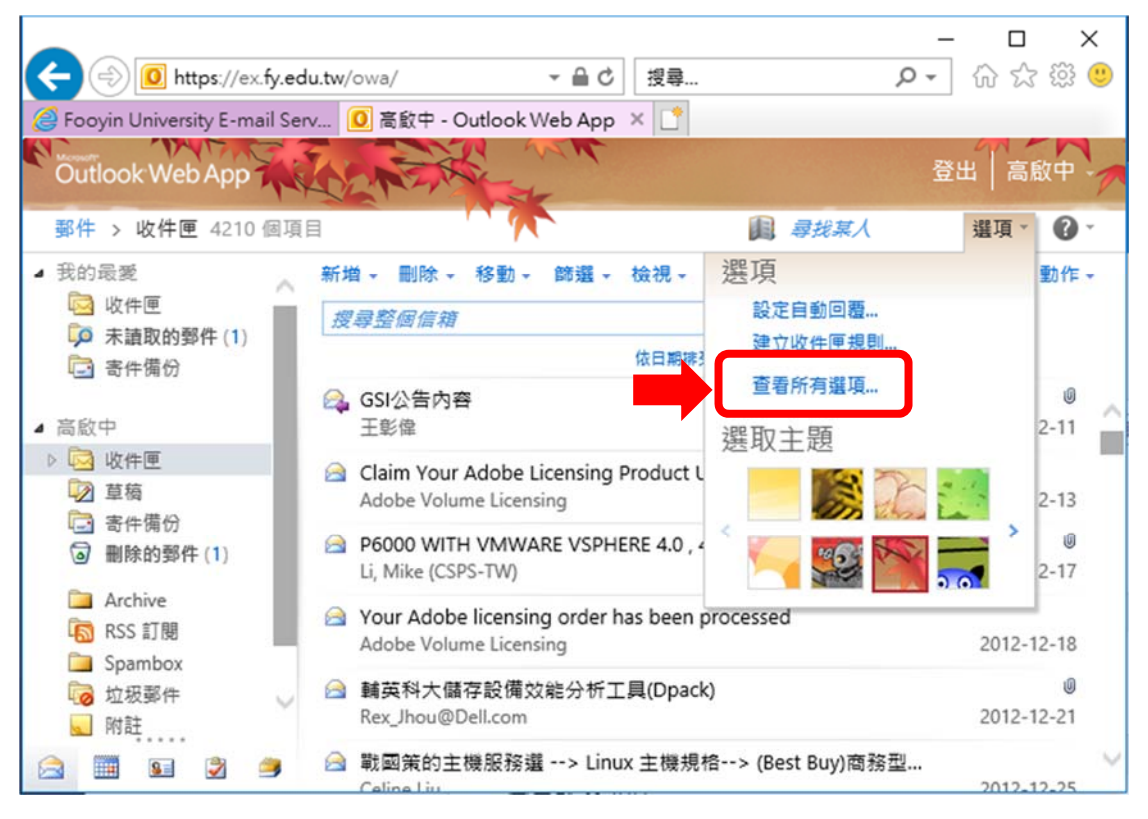

5. 選擇左側功能頁之 [設定]

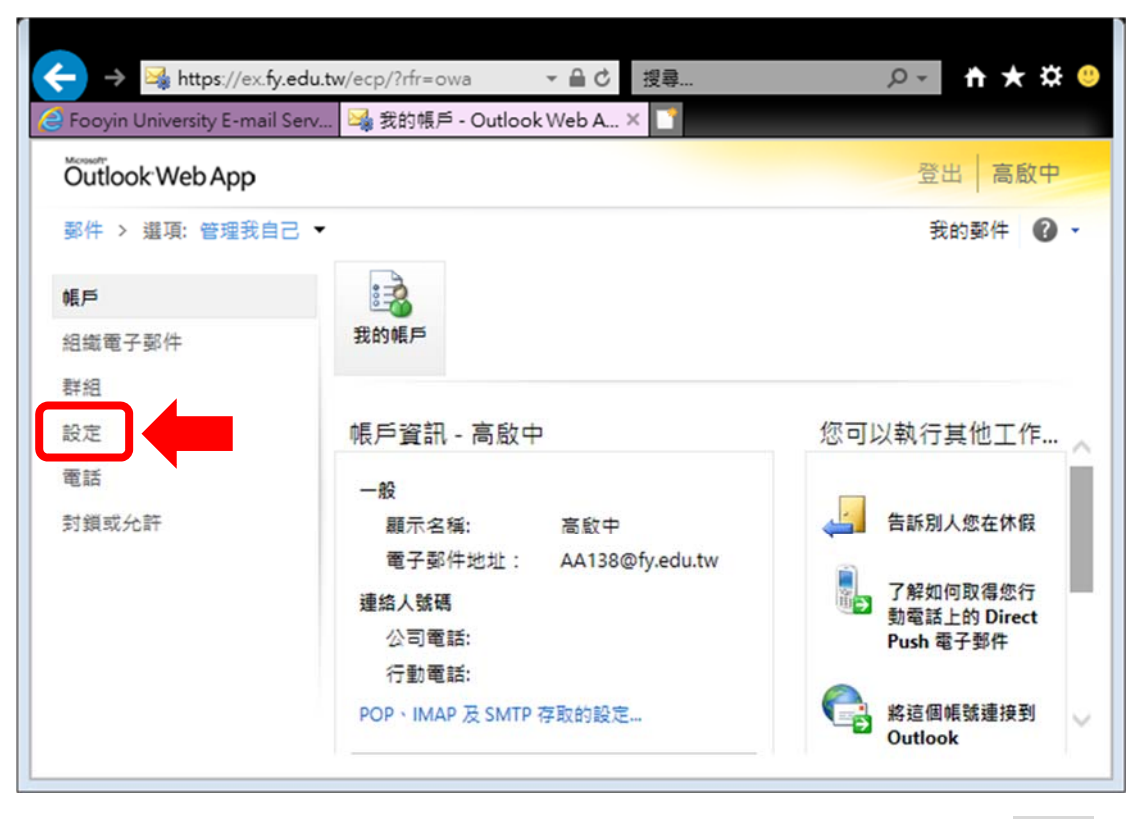

6. 移動右側內容頁之捲軸移至最下方,在[郵件選項]最後一行,將□當
 我登出時清空[刪除的郵件]資料夾項目打勾,再按 V儲存 即可。

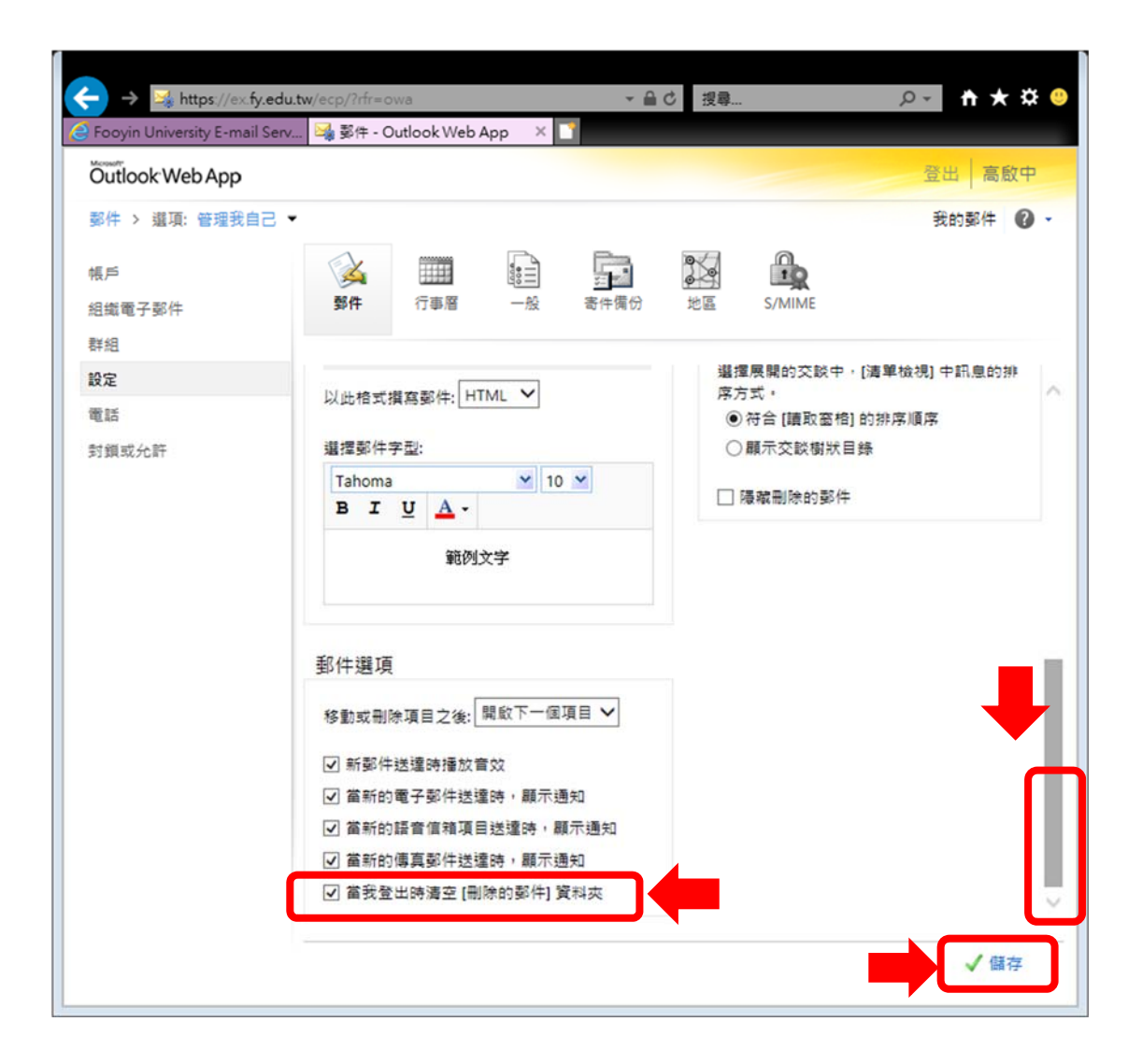

- 手動清除個人信箱之 [刪除的郵件]的方法
- $-\cdot$  Outlook
- 1. 點選 [刪除的郵件]後,按右鍵-> 選擇 [清空資料夾]

| 📰 🕤 🧣 📼                                                                   | 收件匣 - AA138@fy.edu.tw - Outlook      团                                                                                                    | -              |              | ×   |
|---------------------------------------------------------------------------|----------------------------------------------------------------------------------------------------|----------------|--------------|-----|
| 檔案 常用 傳送 / 接收 資料:                                                         | 🗴 🔞視 🖓 告訴我您想要執行的動作                                                                                                    |                |              |     |
| 新增新項目<br>電子聚件 →<br>新增                                                     | ★ ○ 回覆 □ ↓ ↓ ↓ ↓ ↓ ↓ ↓ ↓ ↓ ↓ ↓ ↓ ↓ ↓ ↓ ↓ ↓ ↓                                                                                                    | 简<br>ξ簡轉換<br>▼ | ♀<br>尋找<br>▼ | ~   |
| ▲我的最愛 <                                                                   | 搜尋 目前信箱 (Ctrl+E)                                                                                                    | ρ              | 目前信知         | ī - |
| 收件匣                                                                       | 全部 未讀取                                                                                                    | 衣日期▼           | 最蒔↓          | , ( |
| 未讀取的郵件 1<br>寄件備份                                                          | 圖書暨資訊處<br>105-6行政會議提案通知<br>Dear All                                                                                                    | 201            | 0<br>7/2/6   |     |
| 草稿 ▲                                                                      | 圖書暨資訊處<br>[轉知]-本單位法規公告訊息,敬轉貴組知悉。                                                                                                    | 201            | 7/2/7        |     |
| Archive 名 在新視窗開啟(W)                                                       | http://asp2003.fy.edu.tw/                                                                                                    |                |              |     |
| RSS 訂[ <b>『</b> 新増資料夾( <u>1</u> )<br>Spamb 『 <u>『</u> 重新命名資料夾(R)          | Robert Healey<br>[Webinar] Critical controls 1-5 get them right<br><http: <="" go.tenable.com="" td=""><td>201</td><th>7/2/7</th><td></td></http:> | 201            | 7/2/7        |     |
| 垃圾郵 🚰 複製資料夾(C)<br>寄件匣 🚰 移動資料夾(M)<br>▶ 總最容: 😴 刪除資料夾(D)                     | 王 彰偉<br>近期ISMS工作<br>各位長官:半年一度的ISMS例行工作及表單已經延遲好一                                                                                                    | 201            | 0<br>7/2/8   |     |
| <ul> <li>▲ 全部標示為已讀取(E)</li> <li>▲ 連環資料本(L)</li> <li>□ 連定資料本(M)</li> </ul> | 資訊管理系<br>105-2電腦教室軟體需求表,敬請於2/10前填妥回傳,謝<br>各位老師好 随文檢附105-2資管系電腦教室軟體需求表,                                                                             | 201            | 0<br>7/2/8   | *   |
| 項目: 4,21( C 為工具科及C)                                                       | — 已連線至 Microsoft Exchange 🔲 💵 – ———                                                                                                    |                | -+ 10        | 196 |

## 2. 點選 [是],即可清除已刪除的郵件

| Microsoft | Outlook 🛛 🖾             |
|-----------|-------------------------|
|           | "删除的鄞件" 資料夾中的每個項目將永久删除。 |
| <u>_!</u> | 繼續?                     |
|           | 是(Y) 否(N)               |

- 二、Outlook Web App (網頁)中,
- 1. 點選 [刪除的郵件]後,按右鍵-> 選擇 清空 [刪除的郵件]

| Covin University E-mail Se                                                                                                    | du.tw/owa/?mod<br>arv〇 高歌中 - | lurl=0 ← 🔒 C 搜尋                                    | -<br>- Q            | - □ ×<br>] 슈 ☆  🙂      |
|----------------------------------------------------------------------------------------------------|------------------------------|----------------------------------------------------|---------------------|------------------------|
| Outlook Web App                                                                                                    | Toom of                      |                                                    |                     | 出高啟中                   |
| 郵件 > 收件匣 4210 個項                                                                                                    | [目                           | 1 m                                                | ■ 尋找某人              | 選項 - 🕜 -               |
| ▲ 我的最愛                                                                                                    | 新増 - 刪除                      | - 移動 - 篩選 - 檢視 - ↓                                 | • 回覆 全部回覆 !         | 轉寄 動作 -                |
| ◎ 收件匣                                                                                                    | 搜尋整個信報                       | Ĩ                                                  | ۶ . ۹               |                        |
| ▶ 木讀取的野仟(1)                                                                                                    | 較舊的                          | 依日期排列的                                             | 的交談 - 最富的在最上面       |                        |
| ▲ 高啟中 ▶ 📴 收件匣                                                                                                    | Master Co<br>Adobe AP/       | ollection CS6 serial number<br>AC Customer Service |                     | 2012-09-25             |
| ☑ 草稿 ☑ 寄件備份                                                                                                    | Script                       |                                                    |                     | @<br>2012-10-03        |
| <ul> <li>● 翻除的郵件 11</li> <li>□ Archive</li> <li>□ Archive</li> <li>□ 在新</li> </ul>                                                                                                    | 視窗開啟                         |                                                    |                     | @<br>2012-10-05        |
| KSS 訂開     Spambox    移動     防疫報告    たみ                                                                                                    | ¥€<br>資料夾 k                  | er monitoring with alertsin 10<br>s                | minutes!            | 2012-10-19             |
| <ul> <li>↓ 「」</li> <li>↓ 「」</li> <li>↓ ↓ 「」</li> <li>↓ ↓ ↓ ↓ ↓ ↓ ↓ ↓ ↓ ↓ ↓ ↓ ↓ ↓ ↓ ↓ ↓ ↓ ↓</li></ul> | 頁科灭                          |                                                    |                     | <i>⊎</i><br>2012-11-10 |
| 重新                                                                                                    | 命名 Jr                        | niversity—SR #12249003511—<br>urvey@vmware.com     | VMware Support Surv | 2012-12-06             |
| 新增.<br>建立:                                                                                                    | 主式的版复<br>苏資料夾                | 音                                                  |                     | ال<br>2012-12-11       |
| <ul> <li>全部</li> <li>う 清空</li> </ul>                                                                                                    | 標記為已讀取 、<br>[刪除的郵件] ol       | ur Adobe Licensing Product Up<br>lume Licensing    | grade               | 2012-12-13             |
|                                                                                                    | [删除的郵件] //                   | TH VMWARE VSPHERE 4.0 , 4.1                        | I AND 5.0 CONFIGUR  | 0 V                    |

2. 點選 [是],即可清除已刪除的郵件

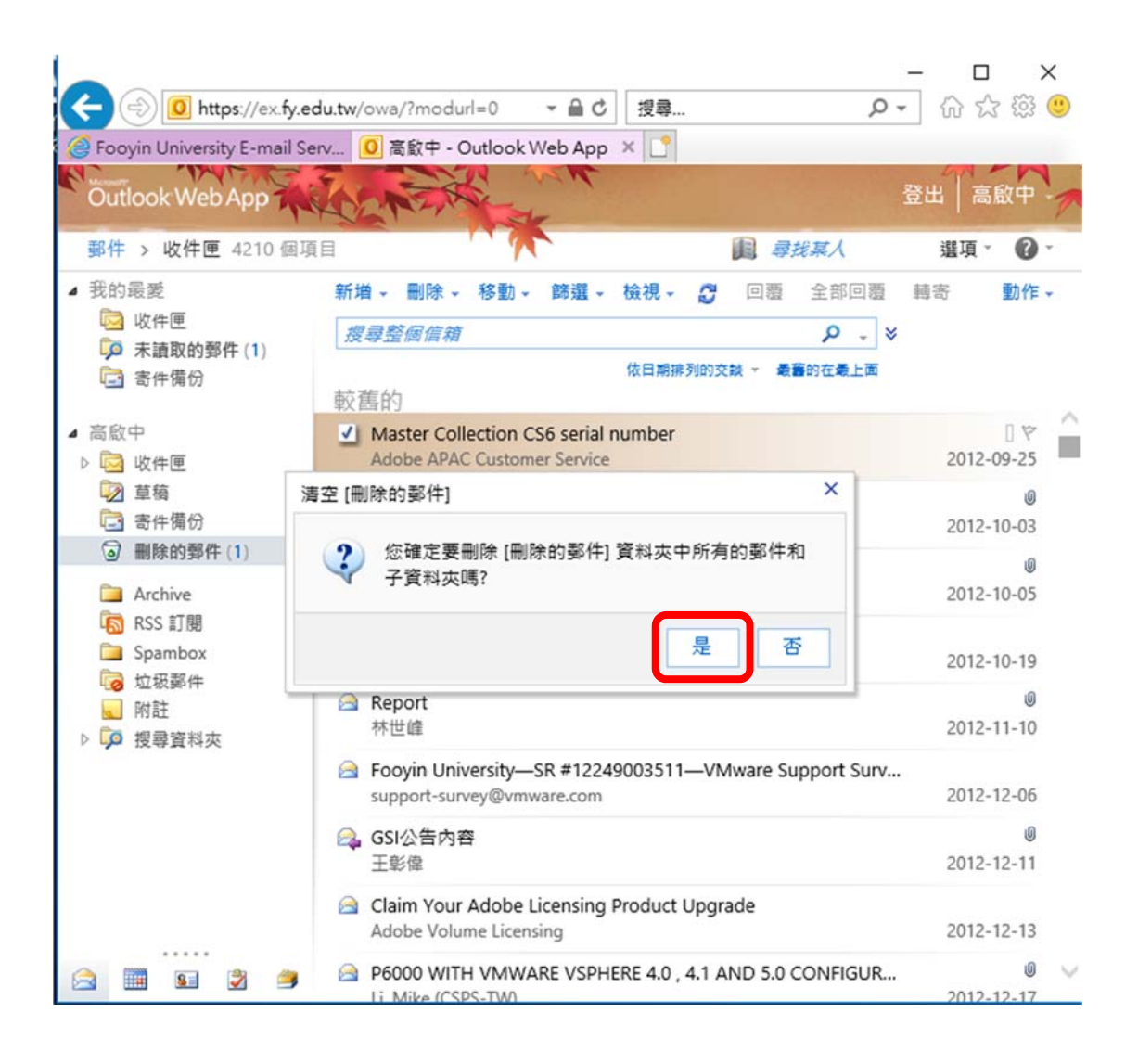

註:[垃圾郵件] 資料夾亦請比照辦理,以減少電子信箱使用容量。